## คู่มือการใช้งาน **ระบบปฏิทินผู้บริหาร**

พิมพ์ URL หน้าเว็บเบราว์เซอร์ "<u>www.nst3.go.th</u>"

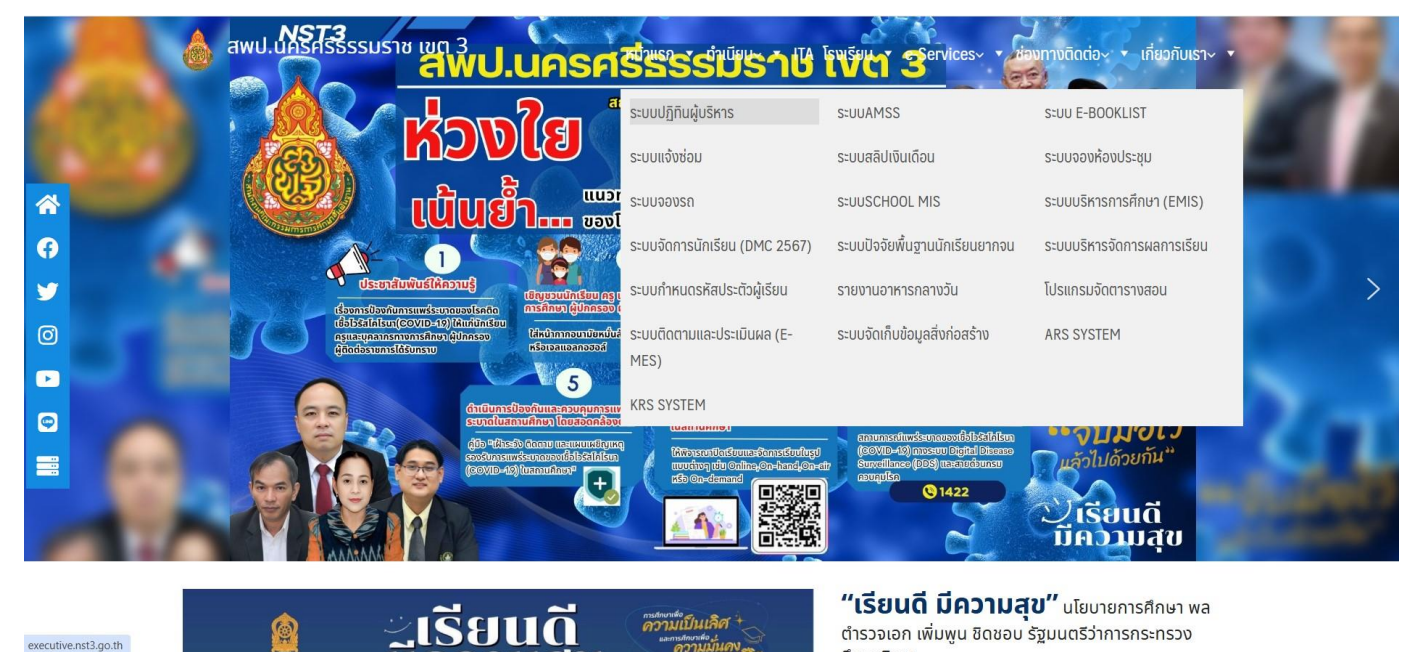

ดวามเป็นเลิศ +

ตำรวจเอก เพิ่มพูน ชิดชอบ รัฐมนตรีว่าการกระทรวง

executive.nst3.go.th เมนูด้านบน ช่อง e-Services เลือก ระบบปฏิทินผู้บริหาร

เพิ่มช่องทางในการใช้บริหาร e-Services ได้ในหน้าแรกของเว็บไซต์ตามกรอบรูป <mark>สีส้ม</mark>

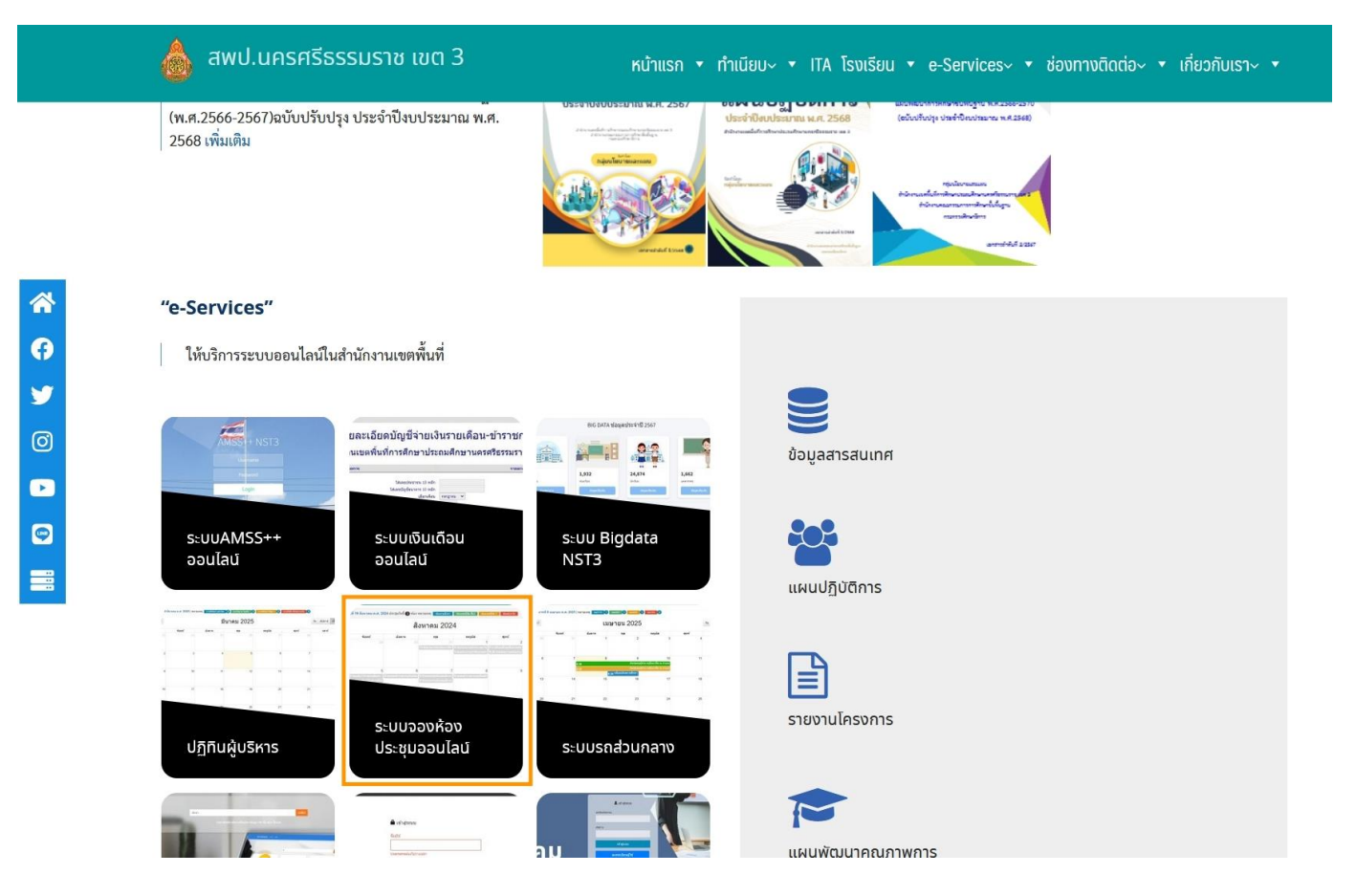

## สามารถเข้าได้โดยตรงที่ <u>http://executive.nst3.go.th/</u> เพื่อเข้าสู้ระบบ ปฏิทินผู้บริหาร

| การ ณ. วนจนทรท<br>> วันนี้ | <b>50 ม</b> ยุน เอน พ.ศ. 2025                                          | าหมายเหตุ: พยะเอทสมน                                                  | ถนายน 202                                                                            | 5                                                                 |                                                                                           | วัน สัปดาห์ | เดือ |
|----------------------------|------------------------------------------------------------------------|-----------------------------------------------------------------------|--------------------------------------------------------------------------------------|-------------------------------------------------------------------|-------------------------------------------------------------------------------------------|-------------|------|
| อาทิตย์                    | จันทร์                                                                 | อังคาร                                                                | พุธ                                                                                  | พฤหัส                                                             | ศุกร์                                                                                     | เสาร์       |      |
| 1                          | 2<br>8:30 กัปตัน พิภพลาภอนันด์                                         | 3                                                                     | 4<br>8:30 ทีพรัตน์ ศรีสุภา<br>8:30 กัปดัน พิภพลาภอนันด์<br>9:30 กัปดัน พิภพลาภอนันด์ | 5                                                                 | 6<br>ไ8 โสภาส โอพริก                                                                      |             |      |
| 8                          | 9<br>8:30 ทิพรัตน์ ศรีสุภา                                             | 10                                                                    | 11                                                                                   | 12                                                                | 13<br>15 พิพัฒน์ แสนโสม                                                                   |             |      |
| 15                         | 16                                                                     | 17                                                                    | 18<br>8 ทิพรัดน์ ศรีสุภา                                                             | 19<br>8:30 พิพัฒน์ แสนโสม<br>14 กัปตัน พิภพลาภอนันด์              | 20<br>8:30 พิพัฒน์ แสนโสม                                                                 |             |      |
| 22                         | 23<br>9:30 ทิพรัตน์ ศรีสุภา                                            | 24<br>8:30 ทีพรัตน์ ศรีสุภา                                           | 25<br>9:30 พิพัฒน์ แสนโสม                                                            | 26<br>9 ทิพรัตน์ ศรีสุภา                                          | 27<br>8:30 พิพัฒน์ แสนโสม                                                                 |             |      |
|                            | 9:30 เสภาส เอพรก                                                       |                                                                       |                                                                                      | 9 กบดน พภพลาภอนนด<br>9:30 โสภาส โอพริก<br>14 กัปดัน พิภพลาภอนันต์ | 9 กบดน พภพลาภอนนต<br>9 กัปดัน พิภพลาภอนันด์<br>9:30 ทิพรัตน์ ศรีสุภา<br>9:30 โสภาส โอพริก |             |      |
| 29                         | 30<br>8 พิพัฒน์ แสนโสม<br>9 กัปดัน พิภพลาภอนันด์<br>10:30 โสภาส โอพวิก | 7 ทิพรัตน์ ศรีสุภา<br>9 กัปดัน พิภพลาภอนันด์<br>9:30 ทิพรัตน์ ศรีสุภา | 2<br>8:30 โสภาส โอพริก<br>9 ทิพรัดน์ ศรีสุภา<br>13:30 คัปดัน พิภพลาภอนันะ            | 3<br>9 โสภาส โอพริก                                               | 4<br>8 พิพัฒน์ แสนโสม<br>8:30 ทิพรัตน์ ศรีสุภา                                            |             |      |
| 6                          | 13 ทพรดน ศรสุภา<br>7                                                   | 9:30 เสภาส ไอพรก                                                      |                                                                                      | 10                                                                | 11                                                                                        |             |      |

เมื่อเข้าสู้หน้าหลักจะแสดงปฏิทินงาน ผู้บริหารได้ทีหน้าแรก และการนัดหมายผู้บริหารให้ "เข้าสู้ระบบ" เมนูด้านขวาบน ป้อน ผู้ใชงาน และ รหัสผ่าน เพื่อเข้าสู้ระบบนัดหมาย

| 🗰 ปฏิทินผู้บริหาร สพป.นครศรีธรรมราช เขด 3 |               | 🗋 ເข້າສູ່รະນນ | 🗖 คู่มือ |
|-------------------------------------------|---------------|---------------|----------|
|                                           |               |               |          |
|                                           |               |               |          |
|                                           | 🔒 เข้าสู่ระบบ |               |          |
|                                           | ชื่อผู้ใช้    |               |          |
|                                           | 1969900269900 |               |          |
|                                           | รหัสผ่าน      |               |          |
|                                           |               |               |          |
|                                           | เข้าสู่ระบบ   |               |          |
|                                           |               |               |          |
|                                           |               |               |          |
|                                           |               |               |          |

| 📥 สพป.นศ.3 ดารางนัด                                             | หมายผู้บริหาร    | 🚨 นัดหมายผู้บริหาร | •         |             |                                         |              | 💄 User (ธัญชน      | ก พันธ์โภชน์) 👻  |
|-----------------------------------------------------------------|------------------|--------------------|-----------|-------------|-----------------------------------------|--------------|--------------------|------------------|
| บันทึกการนัดหมา<br>+ เพิ่มนัดหมาย<br>แสดง 1 ถึง 1 จาก 1 ผลลัพธ์ | ยผู้บริหาร       |                    |           |             |                                         |              |                    |                  |
| # Executive Mdid                                                | วันเริ่มด้น      | วันสิ้นสุด         | เวลาเริ่ม | เวลาสิ้นสุด | รายละเอียด                              | Userid       | สถานะงาน           | แก้ไข            |
| 1 นางทิพรัตน์ ศรีสุภา                                           | 30 มิถุนายน 2568 | 30 มิถุนายน 2568   | 13:00:00  | 16:30:00    | ประชุมรวมสถานศึกษาโรงเรียนบ้านน่าทรัพย์ | (ไม่ได้ตั้ง) | approved           | •                |
|                                                                 |                  |                    |           |             |                                         |              |                    |                  |
| © Copyright 2025                                                |                  |                    |           |             |                                         | V.1.2 พัฒนา' | โดย: DL-ICT นายศึส | จาเพชร คำภูเมือง |
| คลก "เพมการนดหม                                                 | าย"              |                    |           |             |                                         |              |                    |                  |
| 🗕 สพป.นศ.3 ดารางนัด                                             | หมายผู้บริหาร    | 🖪 นัดหมายผู้บริหาร |           |             |                                         |              | 💄 User (ธัญชนก     | า พันธ์โภชน์) 👻  |

## เพิ่มรายละเอียดการนัดหมายผู้บริหาร

| 🔳 ตารางนัดหมายผู้บริหาร |                   |     |  |  |
|-------------------------|-------------------|-----|--|--|
| ชื่อผู้บริหาร           |                   |     |  |  |
| เลือกผู้บริหาร          |                   |     |  |  |
| วันเริ่มด้น             | วันสิ้นสุด        |     |  |  |
| 🛗 🗙 เลือกวันเริ่ม       | 🛗 🗙 เลือกวันเริ่ม |     |  |  |
| วลาเริ่ม                | เวลาสิ้นสุด       |     |  |  |
| 20:38                   | 20:38             | •   |  |  |
| รายละเอียด              |                   |     |  |  |
|                         |                   |     |  |  |
|                         |                   |     |  |  |
|                         |                   | -1. |  |  |
| Save 🗙ยกเลิก            |                   |     |  |  |
|                         |                   |     |  |  |

**เลือก** ชื่อผู้บริหาร , วันที่: เริ่มต้น – สิ้นสุด, เวลา: เริ่มต้น – สิ้นสุด, รายละเอียด: เพิ่มรายละเอียดการนัดหมายผู้บริหาร เช่น นัดหมายผู้บริหารเปิดประชุม หรือพิธีการ ฯลฯ ป้อนข้อมูลเรียบร้อย : "กดบันทึก"

| _               | สพป.นศ.3 ตารางนัดห                                        | มายผู้บริหาร     | 🖪 นัดหมายผู้บริหาร | i <b>-</b> |             |                                        |              | 💄 User (ธัญชน | เก พันธ์โภชน์) 👻 |
|-----------------|-----------------------------------------------------------|------------------|--------------------|------------|-------------|----------------------------------------|--------------|---------------|------------------|
| บัน<br>+<br>แสด | เท็กการนัดหมาย<br>เพิ่มนัดหมาย<br>ง 1 ถึง 1 จาก 1 ผลลัพธ์ | เผู้บริหาร       |                    |            |             |                                        |              |               |                  |
| #               | Executive Mdid                                            | วันเริ่มดัน      | วันสิ้นสุด         | เวลาเริ่ม  | เวลาสิ้นสุด | รายละเอียด                             | Userid       | สถานะงาน      | แก้ไข            |
| 1               | นางทิพรัตน์ ศรีสุภา                                       | 30 มิถุนายน 2568 | 30 มิถุนายน 2568   | 13:00:00   | 16:30:00    | ประชุมรวมสถานศึกษาโรงเรียนบ้านนำทรัพย์ | (ไม่ได้ตั้ง) | approved      | ۰ /              |
|                 |                                                           |                  |                    |            |             |                                        |              |               |                  |
|                 |                                                           |                  |                    |            |             |                                        |              |               |                  |

| © Copyright 2025 |          |                |    |   |   | V   | 1.2 <mark>พัฒนาโดย</mark> : | DL-IC <mark>T น</mark> ายศิล | าเพชร คำภูเมือง |
|------------------|----------|----------------|----|---|---|-----|-----------------------------|------------------------------|-----------------|
| ע                | <br>ะห จ | a <sup>v</sup> | ຈັ | a | ย | າ້ວ | ч                           | ע                            | 1               |

เมนู ด้านขวา สามารถ "แสดง, แก้ไข" ในกรณีต้องการให้แสดงรายละเอียดการนัดหมาย ให้คลิกแสดง ไอคอนรู้ตาจะปรากฎ ดังภาพต่อไปนี้

| 💻 สพป.นศ.3 ดารางนัดหมายผู้บริหาร | 🖪 นัดหมายผู้บริหาร 👻 | 💄 User (ธัญชนก พันธโฮ | กขณ์) 👻 |
|----------------------------------|----------------------|-----------------------|---------|
| 💳 ผพบ.นค.ว ตาวางนตทมายพูบว่า เว  | - หลุกมายคุณราย •    |                       | 1016)   |

## รายละเอียดการนัดหมายผู้บริหาร

| ปรับปรุง 🗶ยกเลิก |                                        |
|------------------|----------------------------------------|
| Job Date         | 2025-06-23 09:05:42                    |
| Executive Mdid   | นางทิพรัตน์ ศรีสุภา                    |
| Userid           | (ไม่ได้ตั้ง)                           |
| วันเริ่มต้น      | 30 มิถุนายน 2568                       |
| วันสิ้นสุด       | 30 มิถุนายน 2568                       |
| เวลาเริ่ม        | 13:00:00                               |
| เวลาสิ้นสุด      | 16:30:00                               |
| รายละเอียด       | ประชุมรวมสถานศึกษาโรงเรียนบ้านนำทรัพย์ |
| สถานะงาน         | approved                               |